## <u>Άσκηση επεξεργασίας ήχου με το audiograbber</u>

- 1. Εκκινήστε το λογισμικό audiograbber
- 2. Τοποθετήστε ένα cd ήχου στον οδηγό DVD/CD του υπολογιστή.
- 3. Στο παράθυρο του audiograbber θα εμφανιστεί ο κατάλογος με τα τραγούδια. Κάπως έτσι:

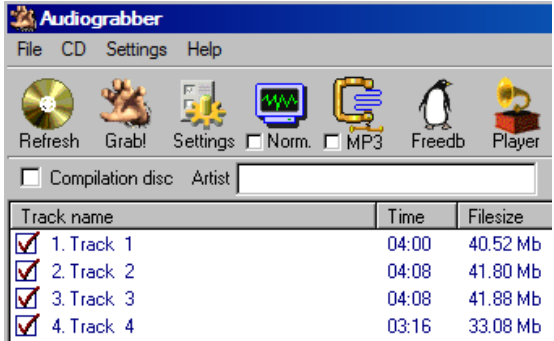

- Αποεπιλέξτε όλα τα τραγούδια χρησιμοποιώντας το πλήκτρο αποεπιλογής όλων που βρίσκεται κάτω αριστερά (μεσαίο πλήκτρο στη διπλανή εικόνα):
- 5. Επιλέξτε μόνο το πρώτο τραγούδι.

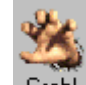

- 6. Πατήστε το πλήκτρο Grab Grabl για να ξεκινήσει η αντιγραφή του τραγουδιού στο σκληρό δίσκο.
- Βρείτε το τραγούδι (αρχείο τύπου wav) στο φάκελο όπου έχετε ρυθμίσει το audiograbber (συνήθως είναι ο C:\audiograbber\songs) να αποθηκεύει τα τραγούδια και παίξτε το με τον windows media player.

## Δραστηριότητα επέκτασης: προσθήκη ηχητικής επένδυσης σε συγκεκριμένο τμήμα ταινίας

(Θα προσθέσετε ηχητική επένδυση στο έργο C:\4del\akm.mswmm στο τμήμα της εικόνας του μήλου.) Ακολουθήστε τα βήματα:

- 1) Με το audiograbber αντιγράψτε ένα τραγούδι της αρεσκείας σας από ένα cd ήχου.
- 2) Με το audacity ανοίξτε το αρχείο wav του τραγουδιού που αντιγράψατε στο προηγούμενο βήμα, περικόψτε το έτσι ώστε να μείνει ένα τμήμα του που να έχει διάρκεια περίπου 15 δευτερολέπτων και αποθηκεύστε το (εξαγωγή ως wav).
- 3) Ανοίξτε το αρχείο C:\4del\akm.mswmm. Θα εμφανιστεί το παρακάτω παράθυρο:

| ] 📌 🔍 🔍 🛞 🕟 🕅 🎞 Εμφάνιση πίνακα διάταξης |                                                               |             |            |            |            |            |            |                                                   |                     |          |
|------------------------------------------|---------------------------------------------------------------|-------------|------------|------------|------------|------------|------------|---------------------------------------------------|---------------------|----------|
|                                          | 0 <mark>0,00 0.000</mark>                                     | 00:05,00 0  | 0:00:10,00 | 0:00:15,00 | 0:00:20,00 | 0:00:25,00 | 0:00:30,00 | 0:00:35,0                                         | 0 0:00:40,00        | 0:00:45, |
| Βίντεο 🖯                                 | Avpónsky - Kapópa -<br>Milja<br>(Ma npostyvon "gʻ<br>crimbou) | and marries | Acro.      | Kamara     |            | milo       |            | линин<br>Мининтес Акр<br>Политин<br>Вертектиневос | ρόπολη - Καμάρα - Ν | 1ήλο     |
| Μετάβαση                                 |                                                               |             |            |            |            |            |            |                                                   |                     |          |
| Ήχος                                     |                                                               | Acropolis   | Kamara     |            |            |            |            |                                                   |                     |          |
| Ήχος/Μουσική                             | 20thcent                                                      |             |            |            |            |            | ts         | opanakos                                          |                     |          |
| Επικάλυψη τίτλου                         |                                                               | H A         | H K        |            | То         |            |            |                                                   |                     |          |

4. Εισάγετε το αρχείο που φτιάξατε στο προηγούμενο βήμα (το διάρκειας 15 δευτερολέπτων ηχητικό απόσπασμα) έτσι ώστε να ξεκινάει από το σημείο που εμφανίζεται η εικόνα του μήλου και να τελειώνει στο σημείο που αρχίζουν οι τίτλοι του τέλους (θα χρειαστεί να χρησιμοποιήσετε το εργαλείο διαίρεσης του windows movie maker για να περικόψετε ό,τι περισσεύει από τον ήχο που θα εισαγάγετε). Ρυθμίστε τον ήχο που εισαγάγατε έτσι ώστε να ξεκινάει ομαλά (Σταδιακή εμφάνιση και σταδιακή εξαφάνιση).